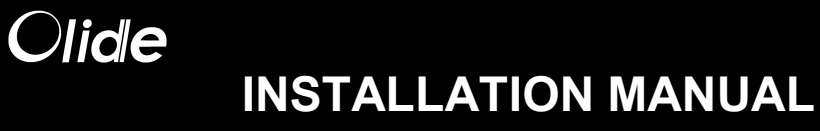

Automatic swing door opener Olide-120B

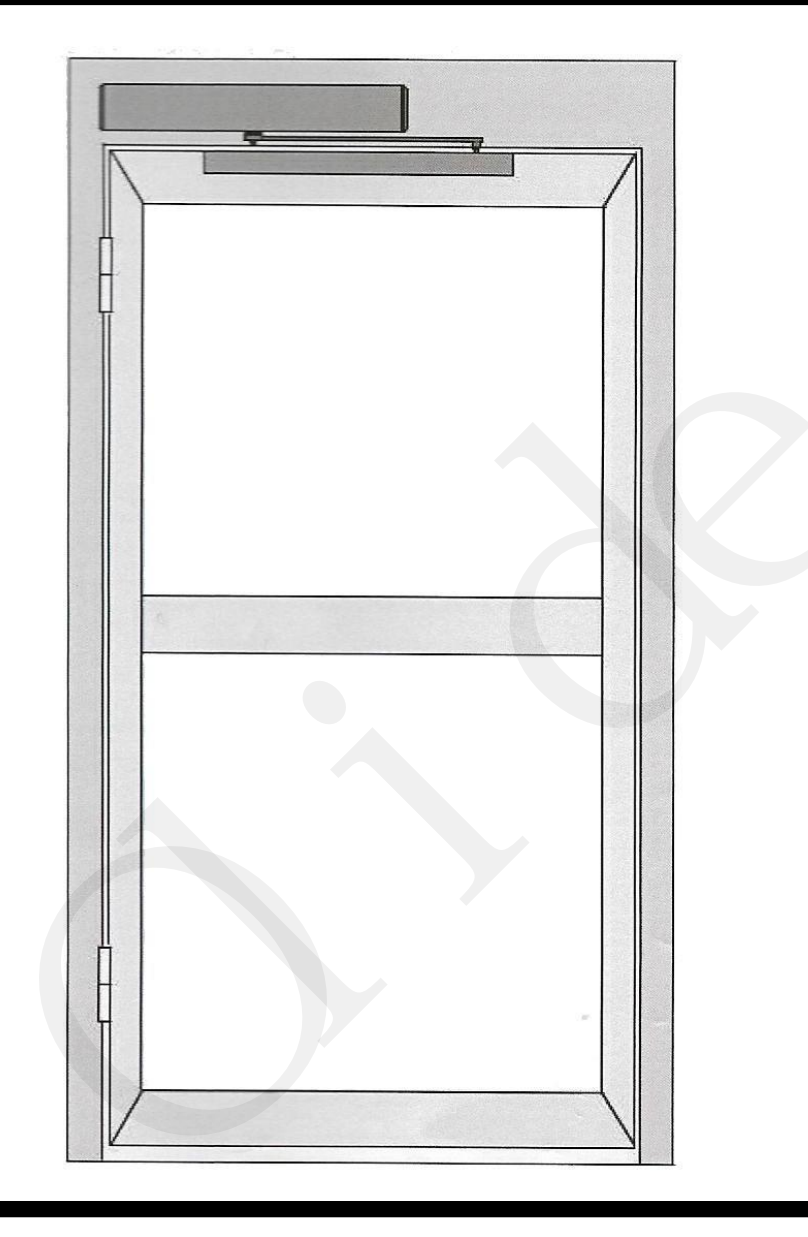

### AUTOMATIC DOOR SPECIALISTS

**INSTALLER NOTES:** 

The programming of the Open&Close stopping points will occur after the initial hardware installation. An uninstalled unit will result in constant motor rotation. For support, please email us: tech@olideautodoor.com

|    | Contents                                                                            |   |  |  |  |
|----|-------------------------------------------------------------------------------------|---|--|--|--|
| 1  | . Technical Parameters                                                              | 1 |  |  |  |
| 2  | 2. Components                                                                       | 2 |  |  |  |
|    | B. Installations                                                                    | 3 |  |  |  |
|    | 3.1 Installation example                                                            |   |  |  |  |
|    | 3.2 Installation of base plate                                                      | 4 |  |  |  |
|    | 3.3 Installation of pull arm                                                        | 5 |  |  |  |
|    | 3.4 Installation of push arm                                                        | 6 |  |  |  |
|    | 3.5 Installation of Push arm for frameless glass door                               | 8 |  |  |  |
|    | 3.6 Installation of Pull arm for frameless glass door                               | 8 |  |  |  |
|    | 3.7 Installation of operation system                                                | 9 |  |  |  |
|    | 3.8 Installation of cover                                                           | 9 |  |  |  |
|    | 3.9 Connection the operation system with the pull arm                               | 1 |  |  |  |
|    | 3.10 Connection the operation system with the push arm                              | 1 |  |  |  |
| 4. | Electrical Connections                                                              |   |  |  |  |
|    | Control panel details                                                               |   |  |  |  |
|    | 4.1 Connections with a keypad                                                       |   |  |  |  |
|    | 4.2 Connections with a microwave sensor                                             |   |  |  |  |
|    | 4.3 Connections with PIR sensors                                                    |   |  |  |  |
|    | 4.4 Connections for a safety motion top scan                                        |   |  |  |  |
|    | 4.5 Connections for push buttons                                                    |   |  |  |  |
|    | 4.6 Connections for wiring disabled push buttons                                    |   |  |  |  |
|    | 4.7 Connections for wireless handicapped push buttons                               |   |  |  |  |
|    | 4.8 Connections for magnetic locks                                                  |   |  |  |  |
|    | 4.9 Connections for electric locks                                                  |   |  |  |  |
|    | 4.10 Connection with the touchless hand sensor switches                             |   |  |  |  |
|    | 4.11 Connecting to wireless touchless sensor switch Olide-508,Olide-512             |   |  |  |  |
|    | 4.12 Connecting to wired touchless sensor switch Olide-514,Olide-513 and Olide-513  |   |  |  |  |
|    | 4.13 Connecting to wired touchless sensor switch Olide-514,Olide-513 and Olide-513N |   |  |  |  |
|    | 4.14 Connecting to wired narrow handicap push button 515                            |   |  |  |  |
|    | 4.15 Double door synchronous settings                                               |   |  |  |  |
|    | 4.16 Wireless push buttons settings                                                 |   |  |  |  |
|    | 4.17 Remote control settings                                                        |   |  |  |  |
| 5. | Parameters Adjustment                                                               |   |  |  |  |
|    | 5.1 hand programmer instruction                                                     |   |  |  |  |
|    | 5.2 adjustment steps                                                                |   |  |  |  |
| 5. | Trouble Shooting                                                                    |   |  |  |  |

| Voltage:                 | 110-220 VAC +/-10%                             |                     |  |
|--------------------------|------------------------------------------------|---------------------|--|
| Power Consumption:       | 50W                                            |                     |  |
| <b>Opening Time:</b>     | 3-7 sec. @ 90 degrees                          |                     |  |
| Hold Open Time:          | 1-30 sec. Adjustable                           |                     |  |
| Max. Door Frame Depth:   | 450mm / 17.7"                                  |                     |  |
| Door Width:              | Min. 660mm / 26"                               | Max. 1200mm / 47.2" |  |
| Max. Opening Angle:      | 120 degrees                                    |                     |  |
| Environment Temperature: | -20C to 50C                                    | -4F to 122F         |  |
| Protection Class:        | IP12D                                          |                     |  |
| Product Weight:          | 9Kg 19.8lbs                                    |                     |  |
| Dimensions:              | L540 x H100 x W80mm<br>L21.2" x W3.9" x H3.14" |                     |  |

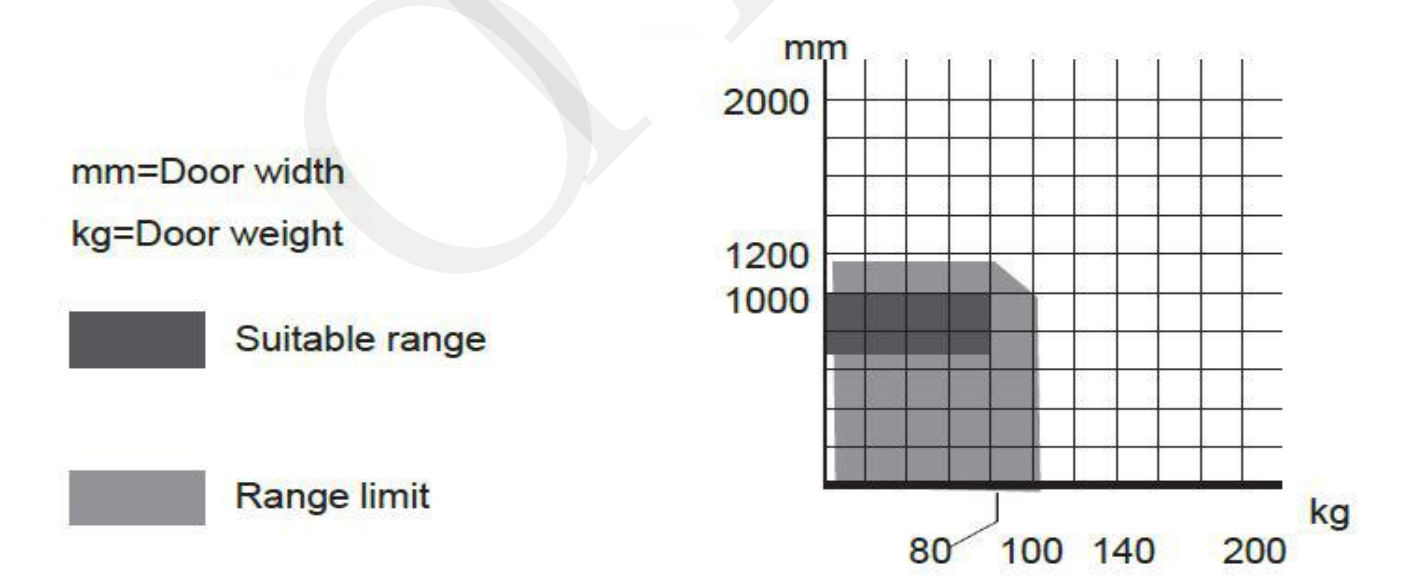

## 2 Component

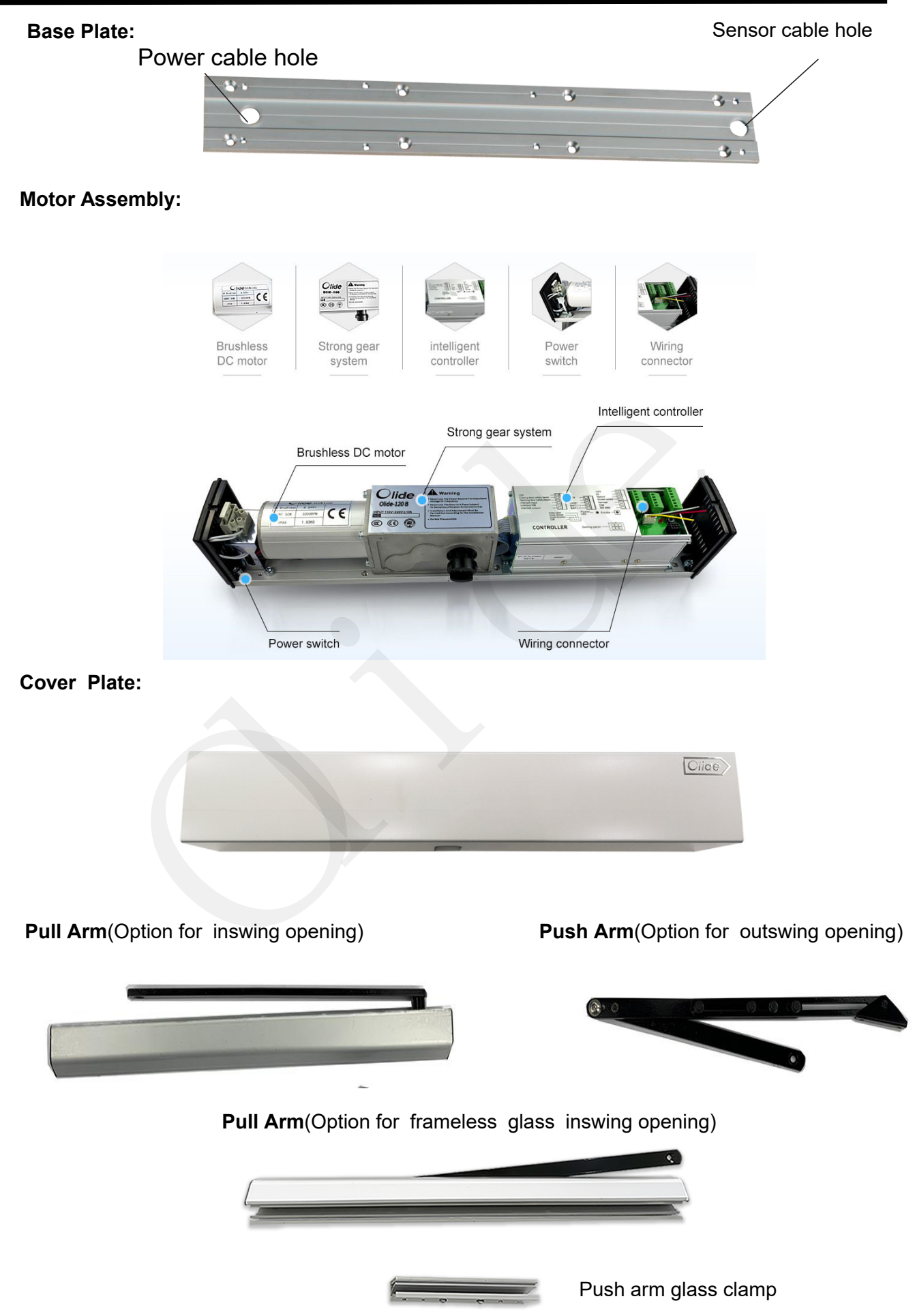

# 3.1 Installation example

## **Pull Arm**

The door opens to the inside toward the unit using the pull arm assembly.

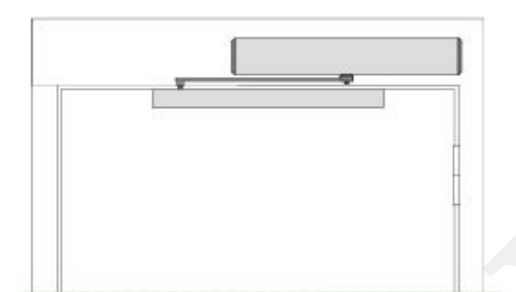

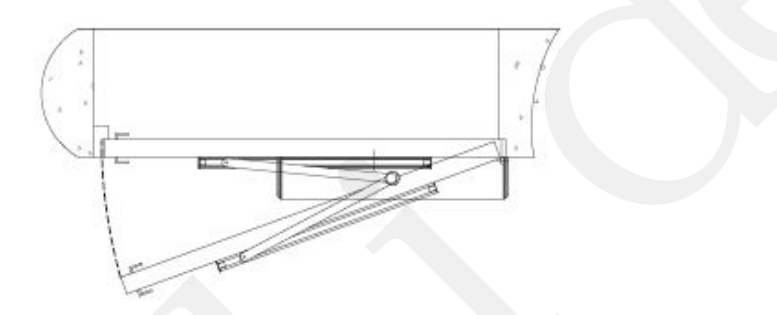

## Push Arm

The door opens to the outside away from the unit using the push arm assembly.

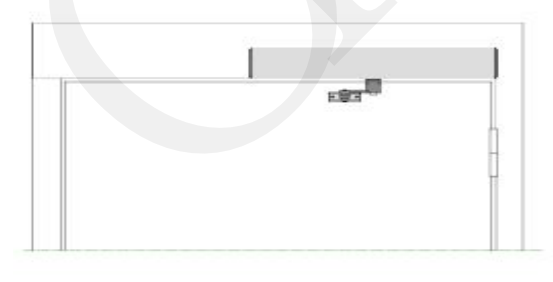

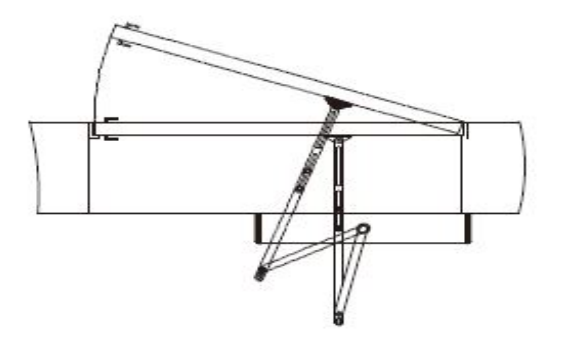

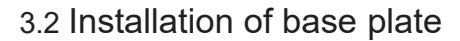

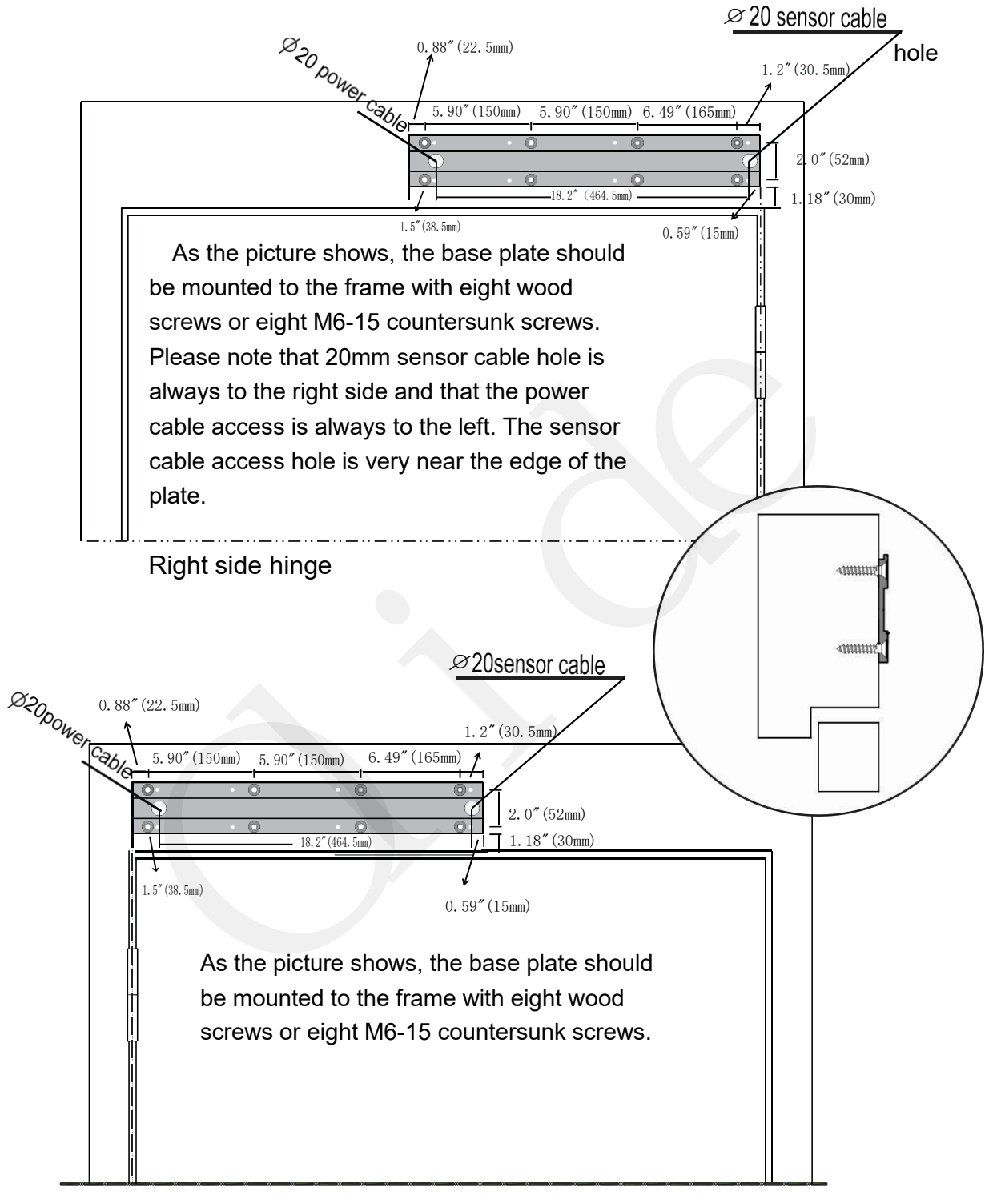

Left side hinge

### 3.3 Installation of Pull arm

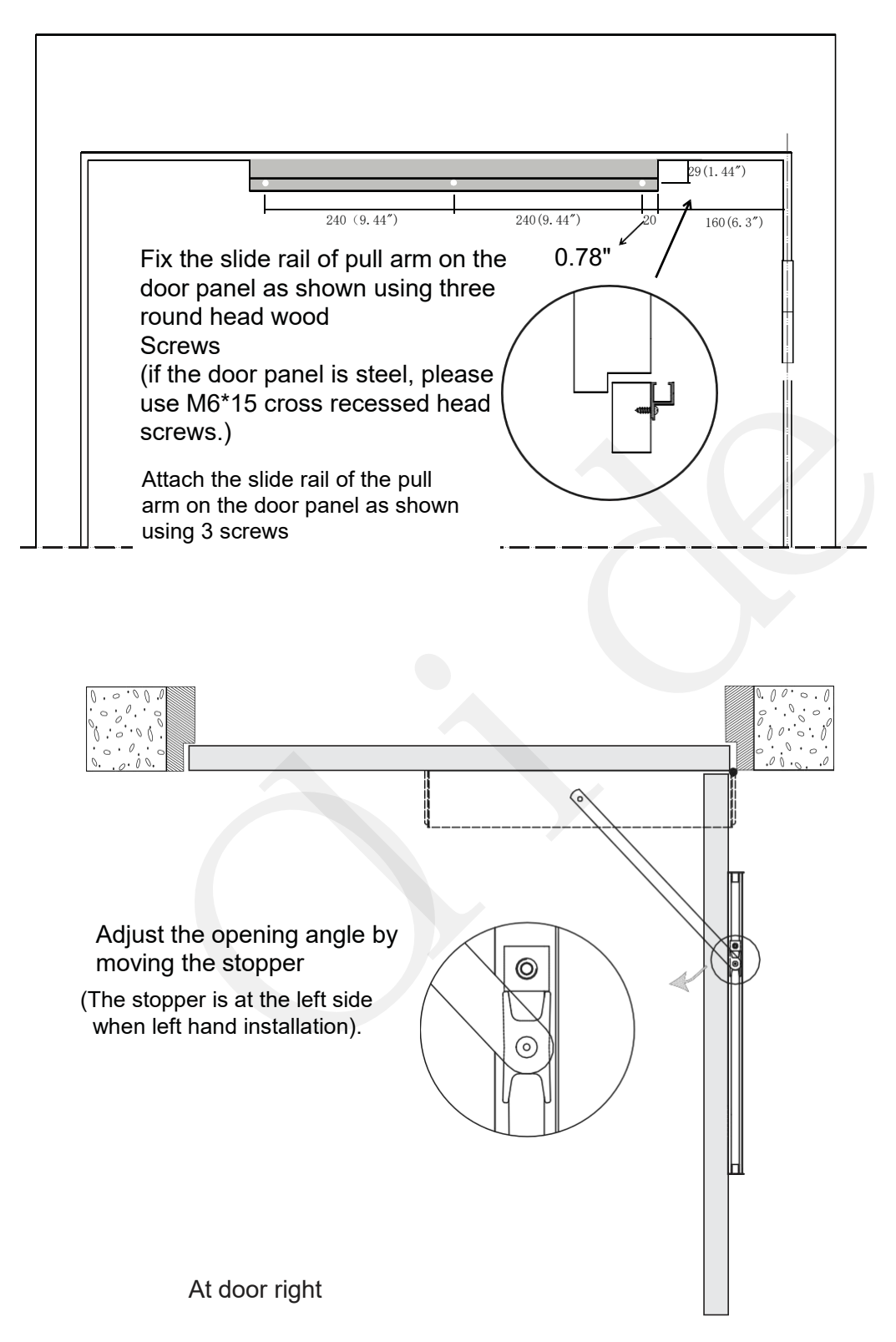

### 3.4 Installation of Push arm

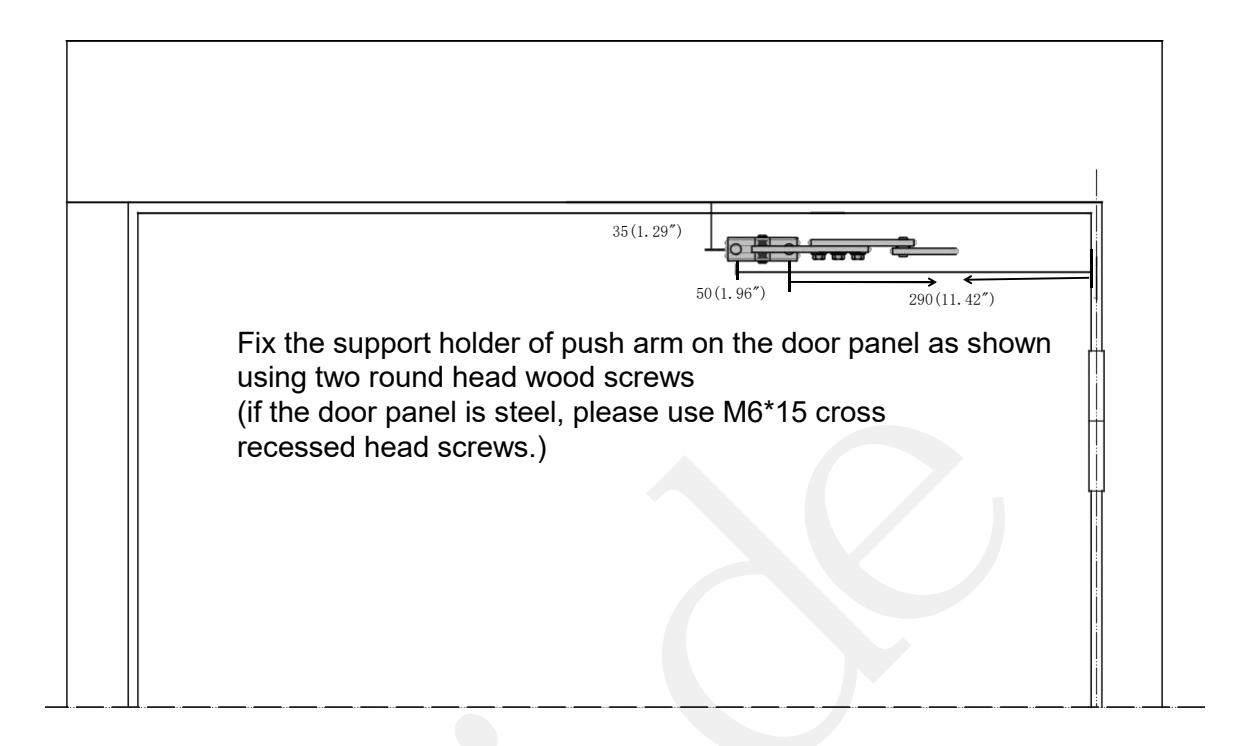

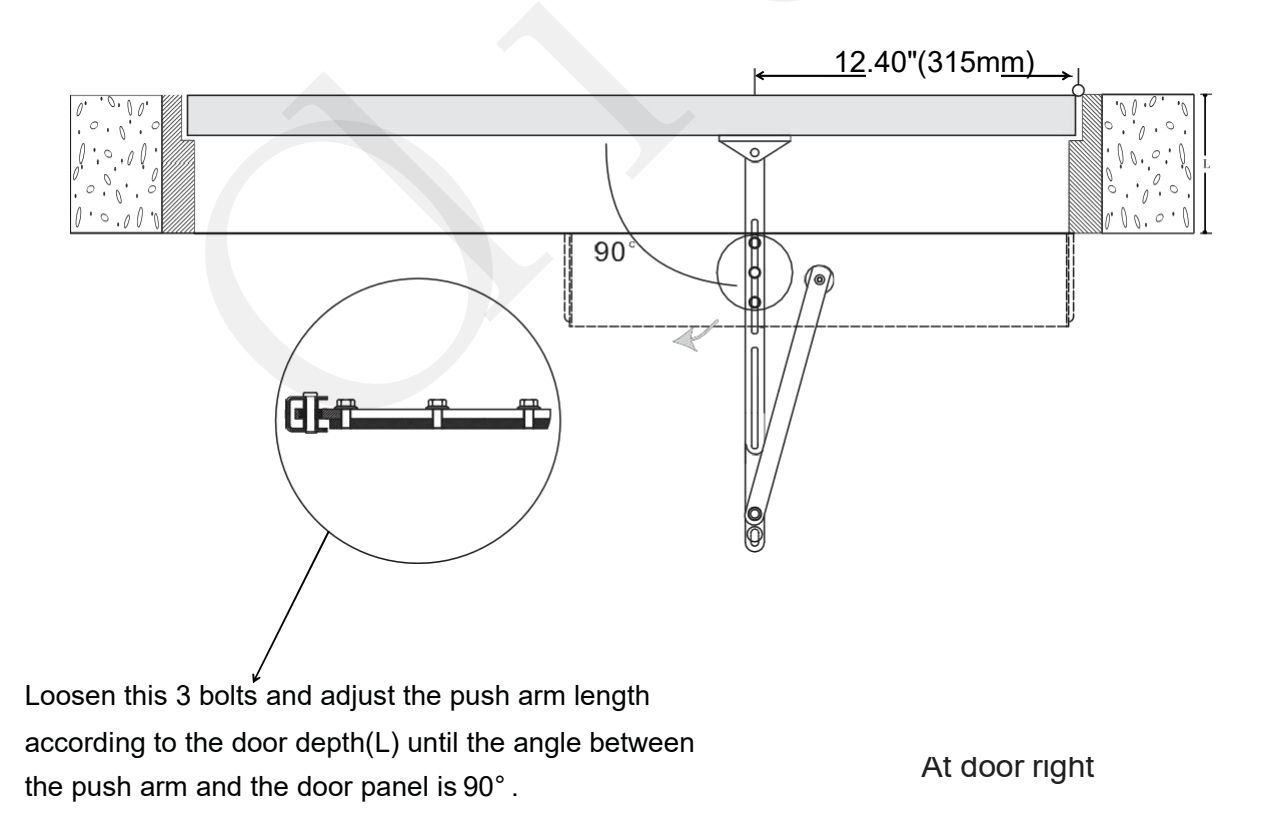

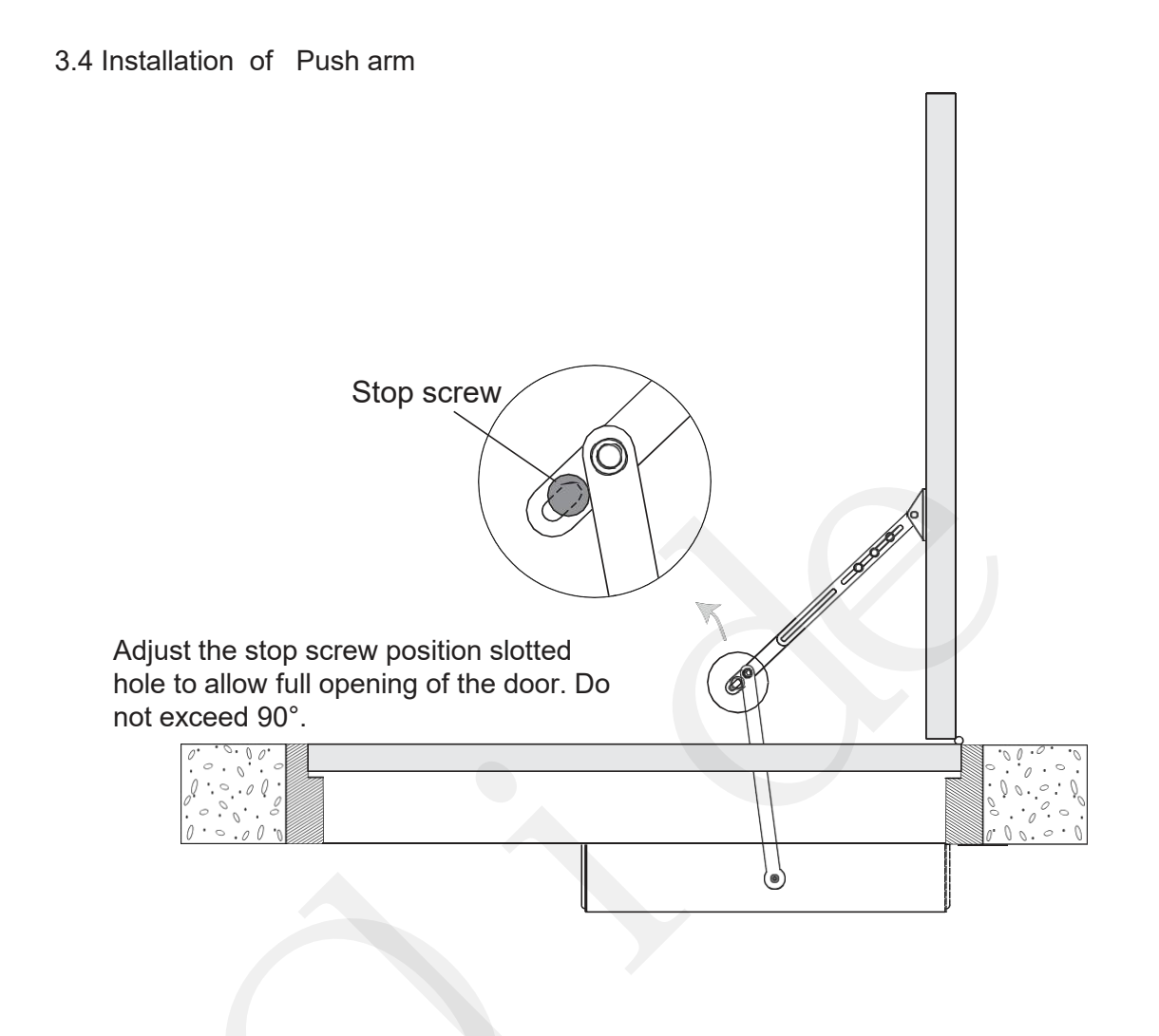

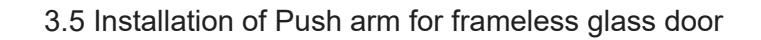

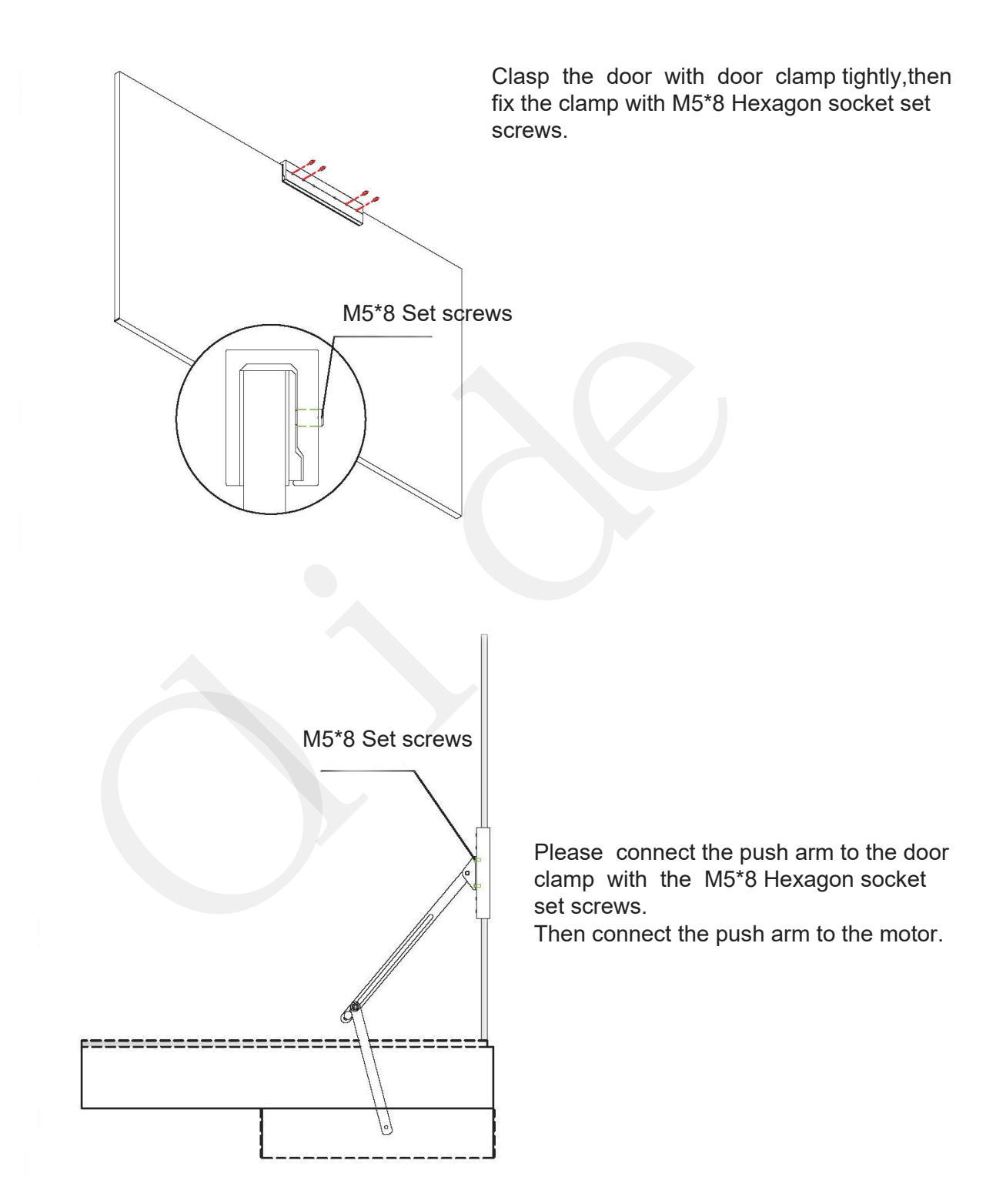

3.6 Installation of Pull arm for frameless glass door

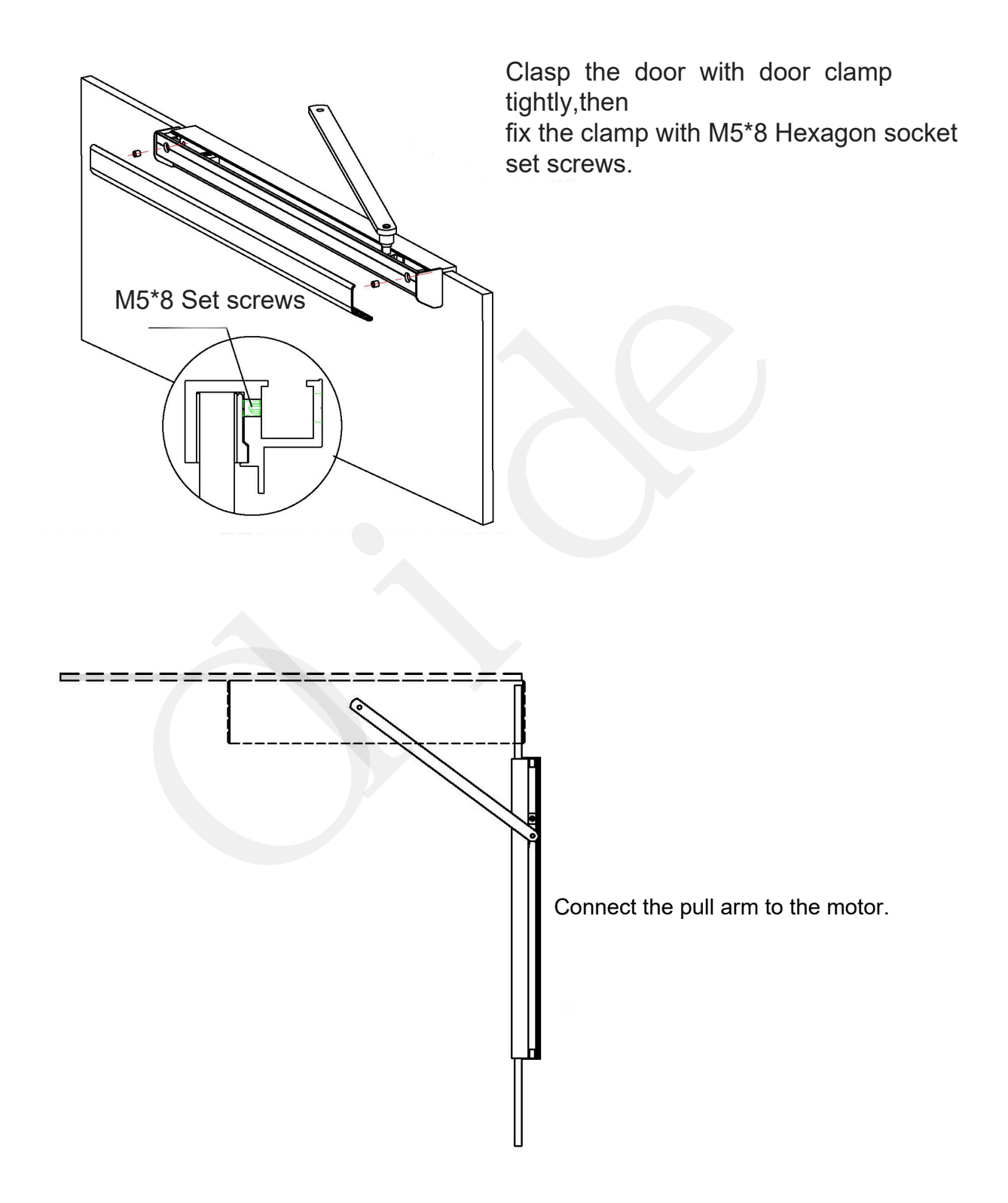

## 3.7 Installation of operation system

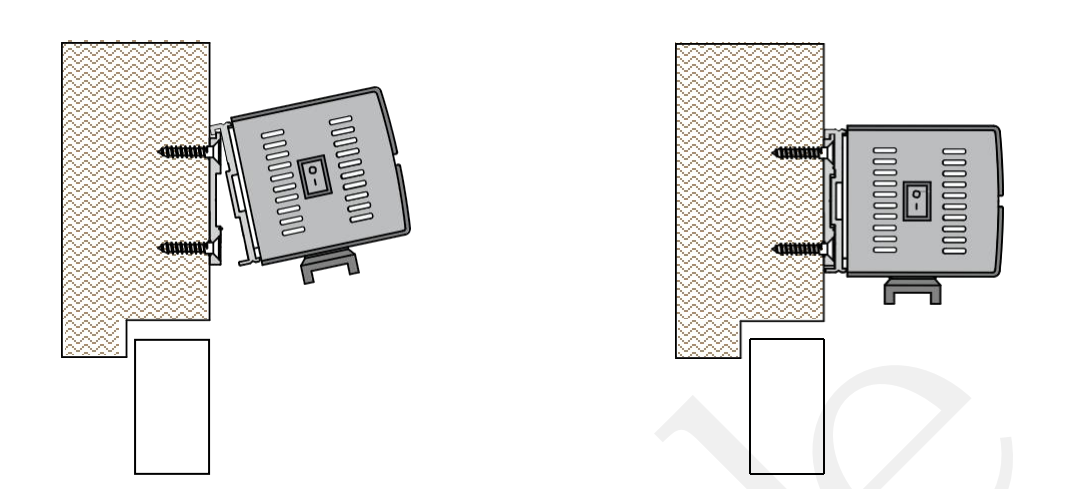

Hook the component assembly onto the base plate as shown. Attach it with 8 allen head screws

3.8 Installation of Cover

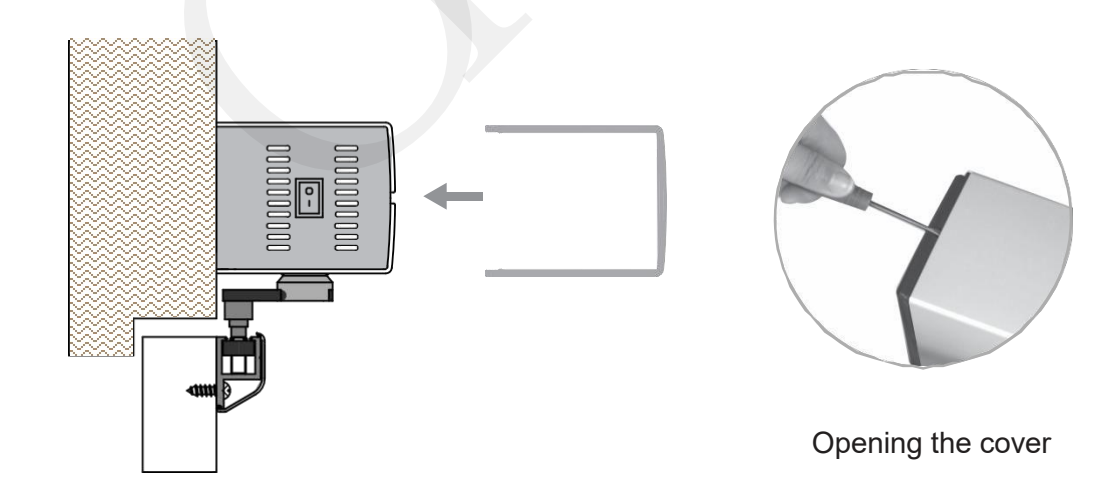

# 3.9 Connect pull arm to the operation system

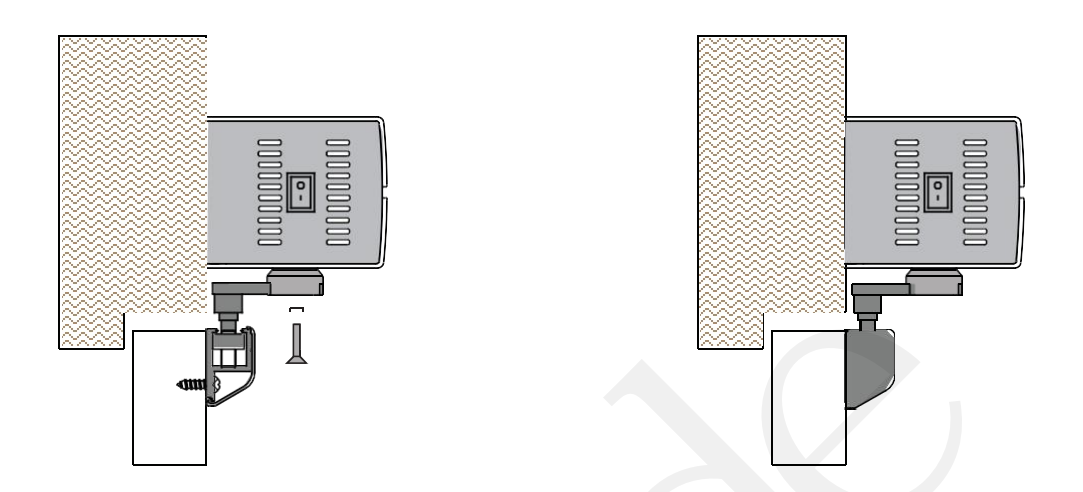

3.10 Connect the push arm to the operation system.

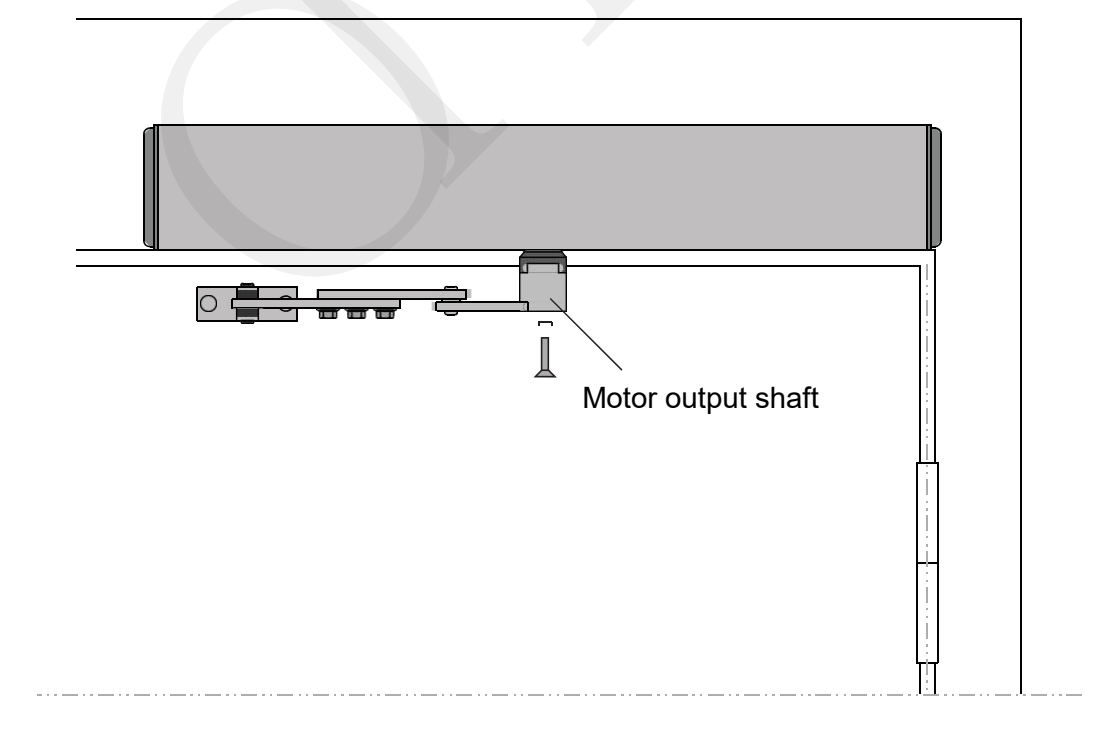

# Control panel details

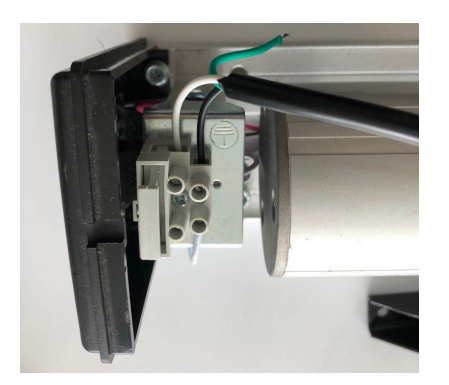

Power wiring: Please connect the 110V-240V AC power input according the left picture.

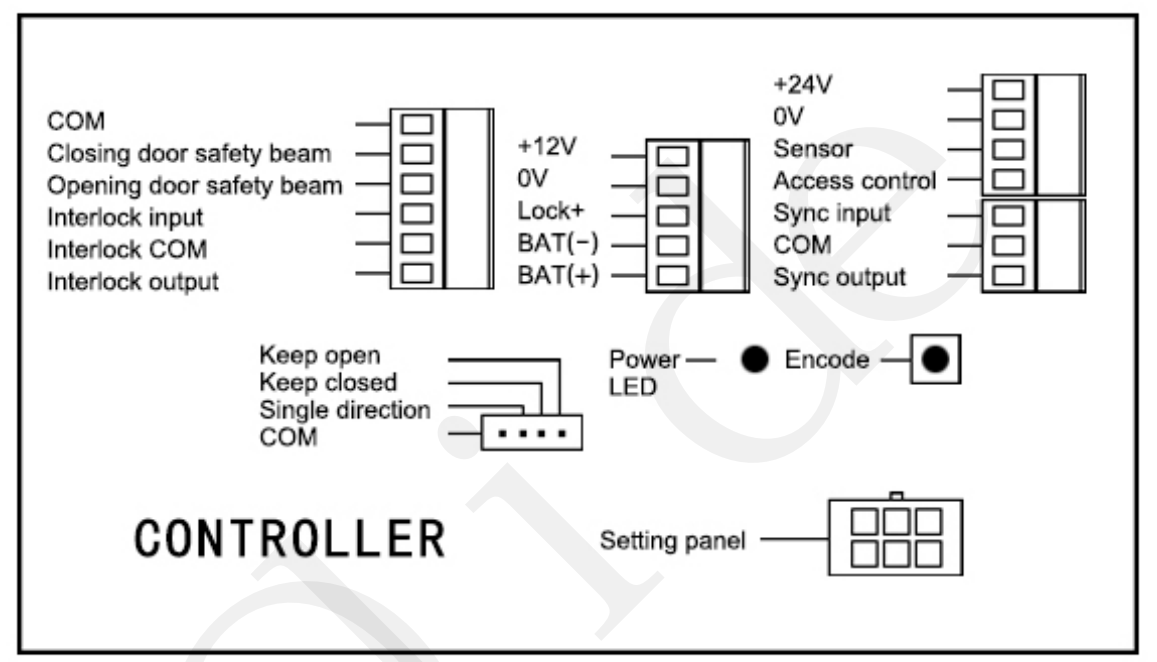

4.1 Connecting with keypads

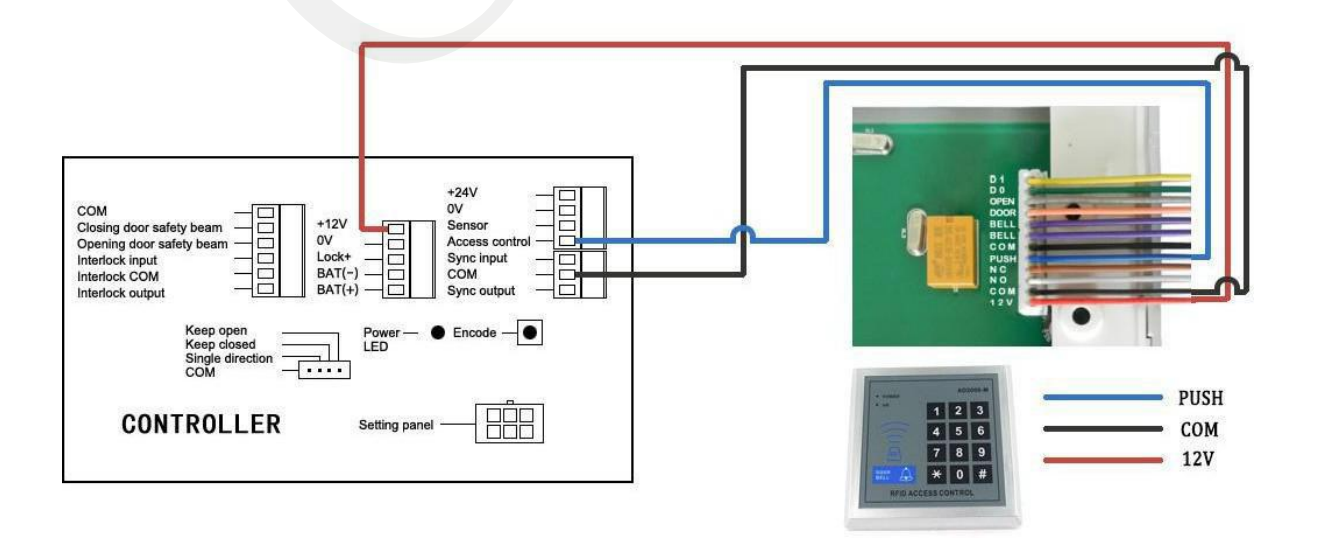

#### 4.2 connecting to microwave sensors

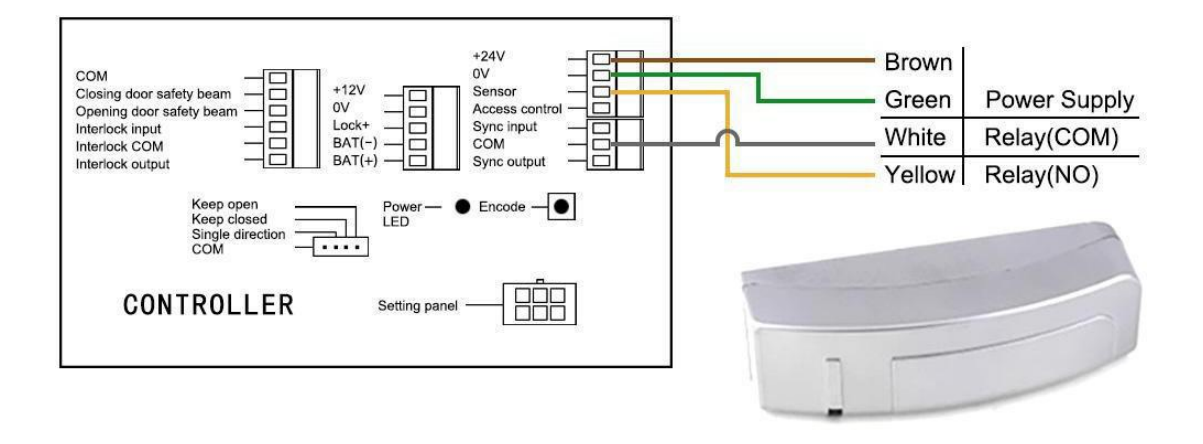

4.3 connecting to PIR sensors

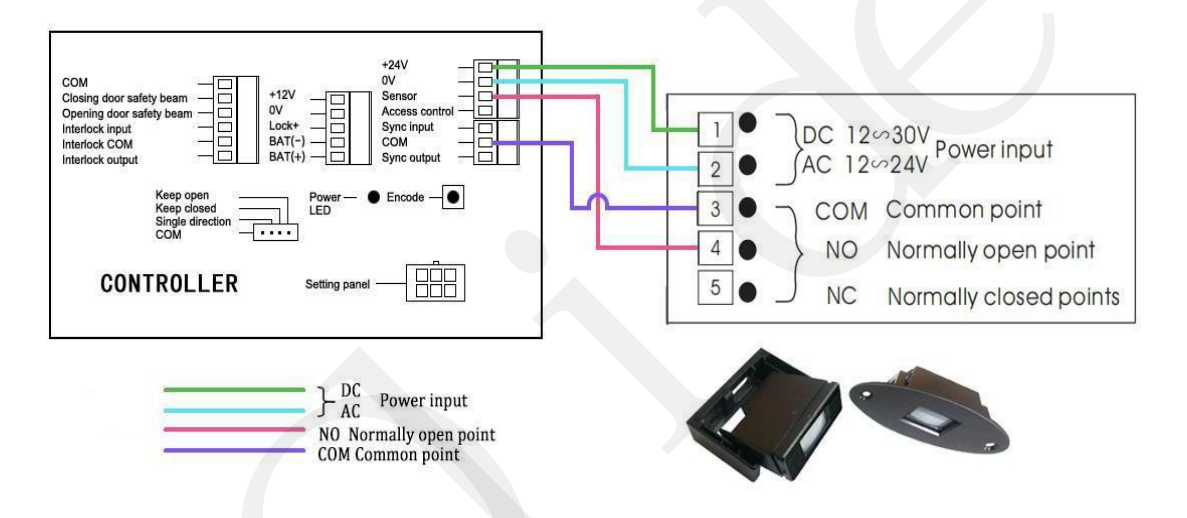

#### 4.4 Connecting to safety motion top scans

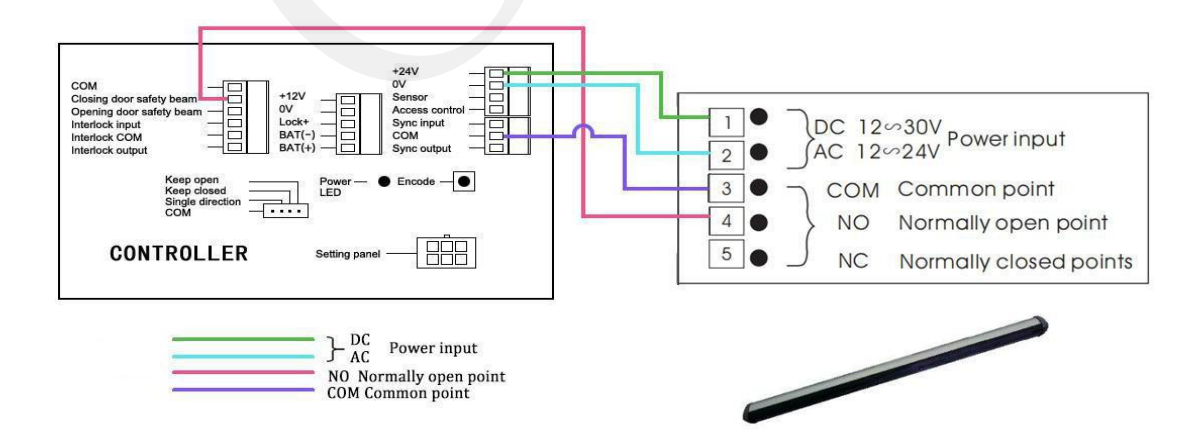

4.5 Connecting to plastic push buttons

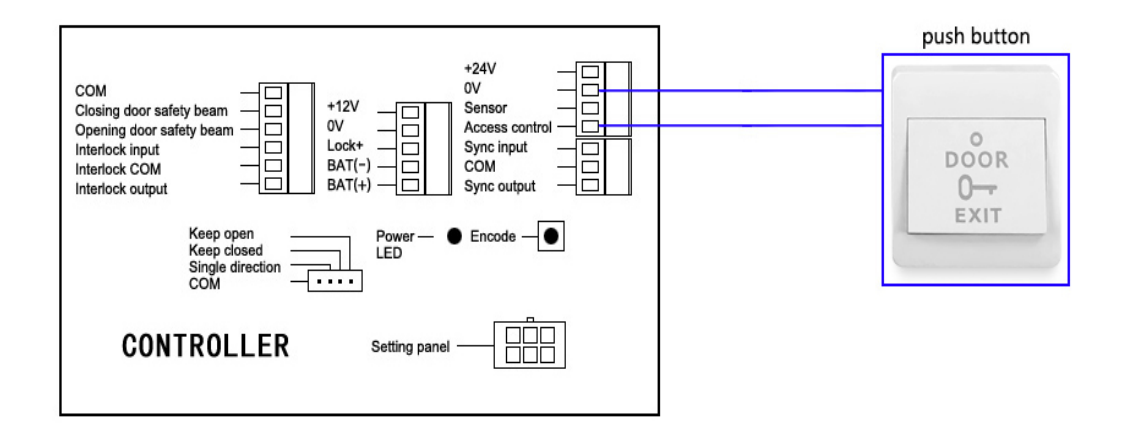

4.6 Connecting to wiring disabled push buttons

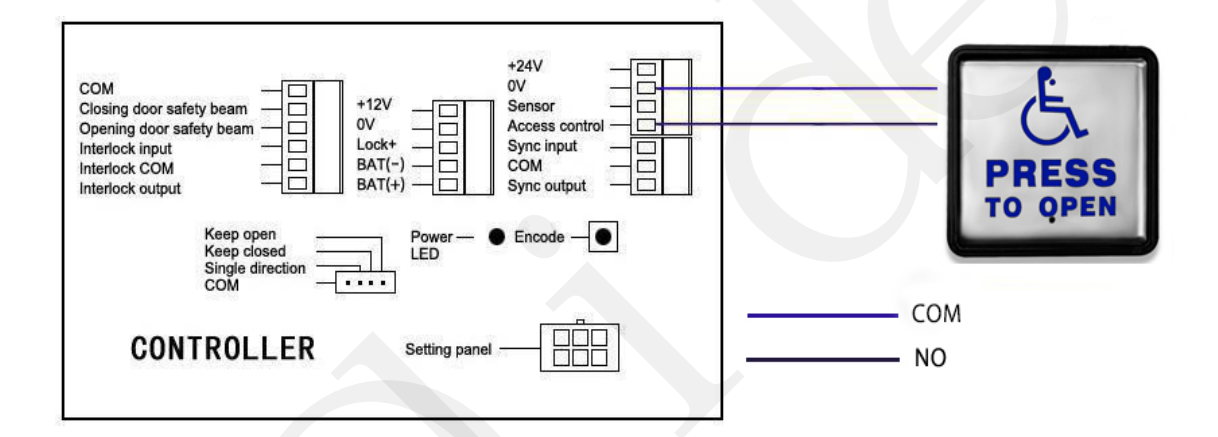

4.7 Connecting to wireless handicapped push buttons

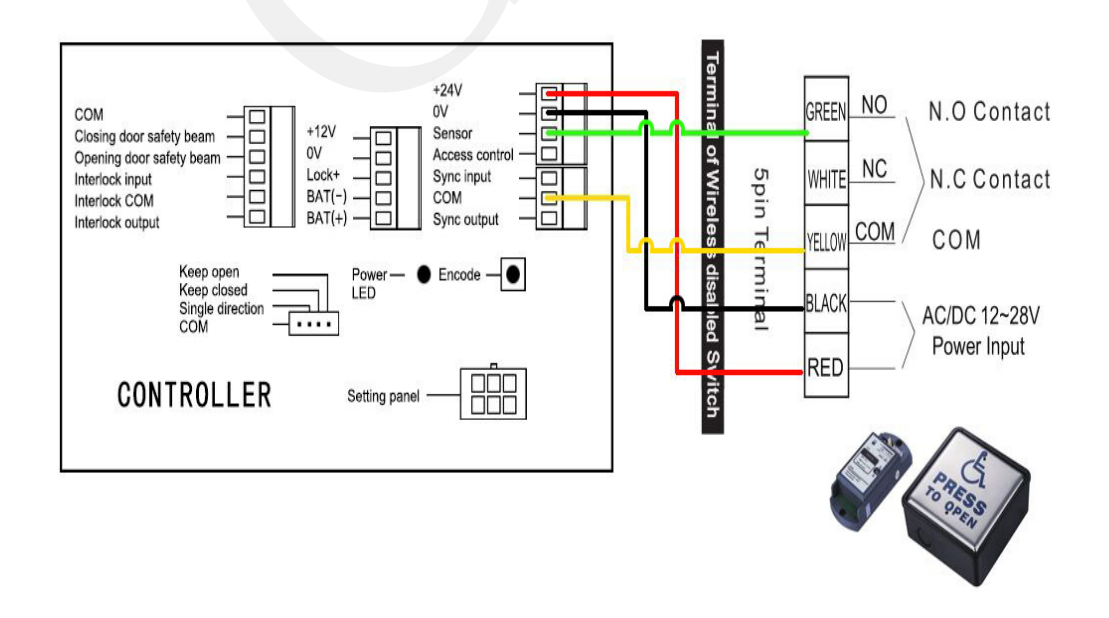

#### 4.8 Connecting to magnetic locks

(Important Notes: As maglocks need constant power-You will need to press the LOCK button on the keychain remote control to initialize for it. It will work normally afterwards.)

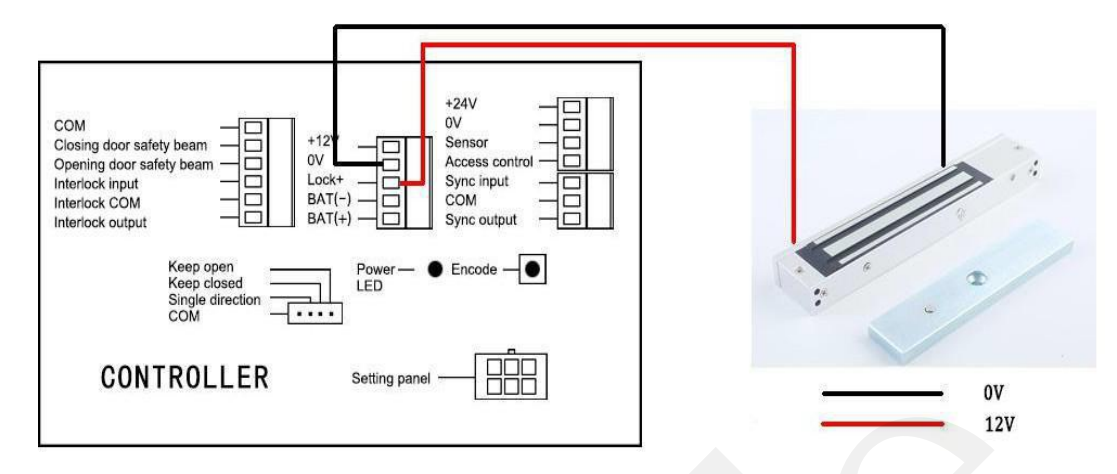

#### 4.9 Connecting to electrcal locks

(Important Notes:As maglocks need constant power-You will need to press the LOCK button on the keychain remote control to initialize for it.It will work normally afterwards.)

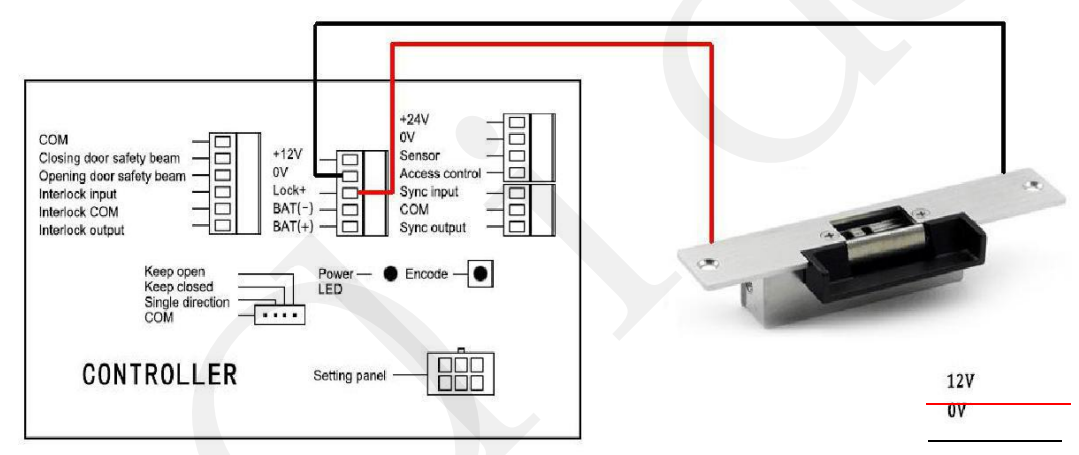

#### 4.10 Connecting to hand sensor switches

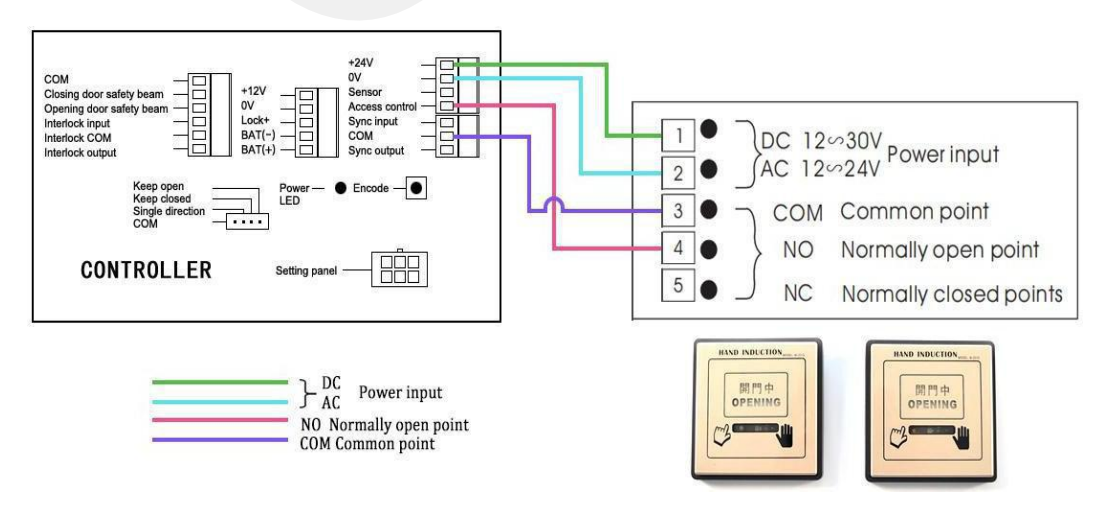

4.11 Connecting to wireless touchless sensor switch Olide-508, Olide-512

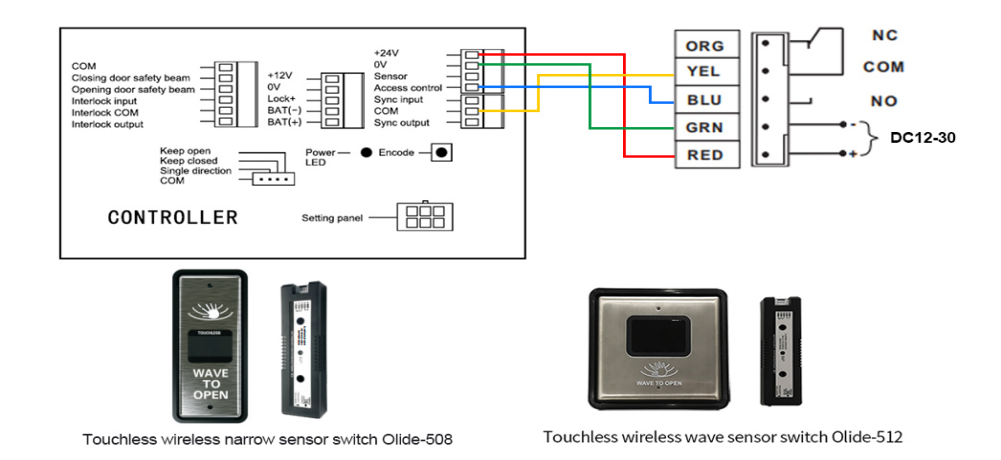

4.12 Connecting to wired touchless sensor switch Olide-514,Olide-513 and Olide-513  $\rm N$ 

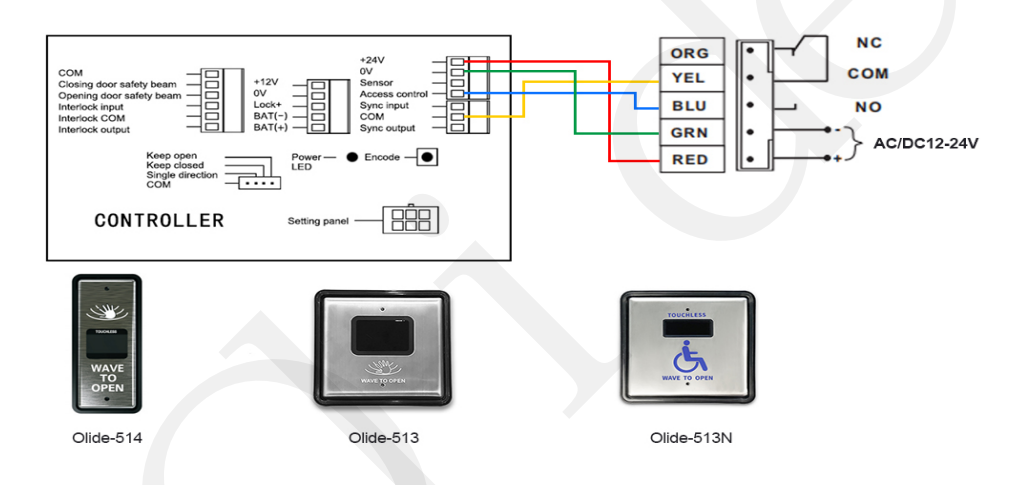

4.13 Connecting to wired touchless sensor switch Olide-514,Olide-513 and Olide-513  ${
m N}$ 

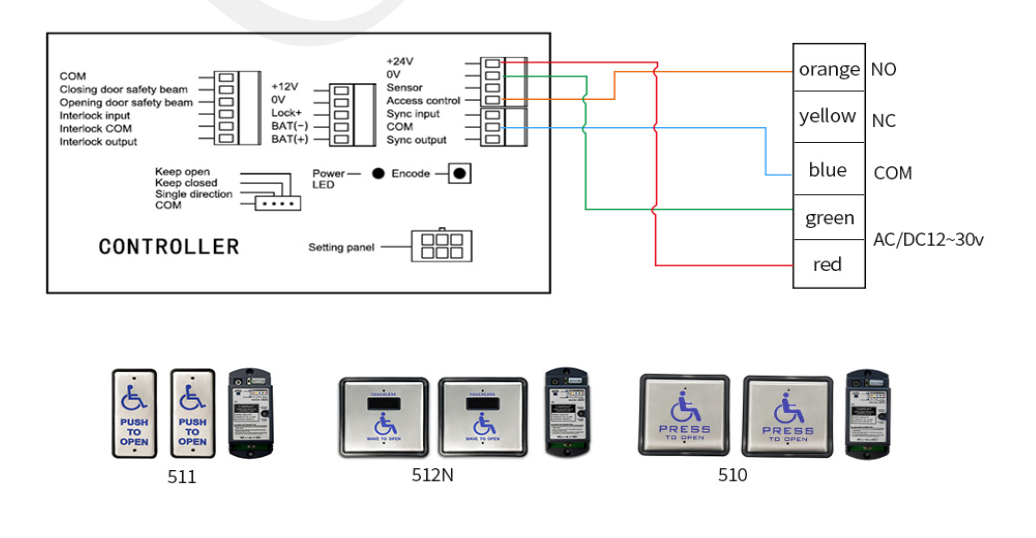

4.14 Connecting to wired narrow handicap push button 515

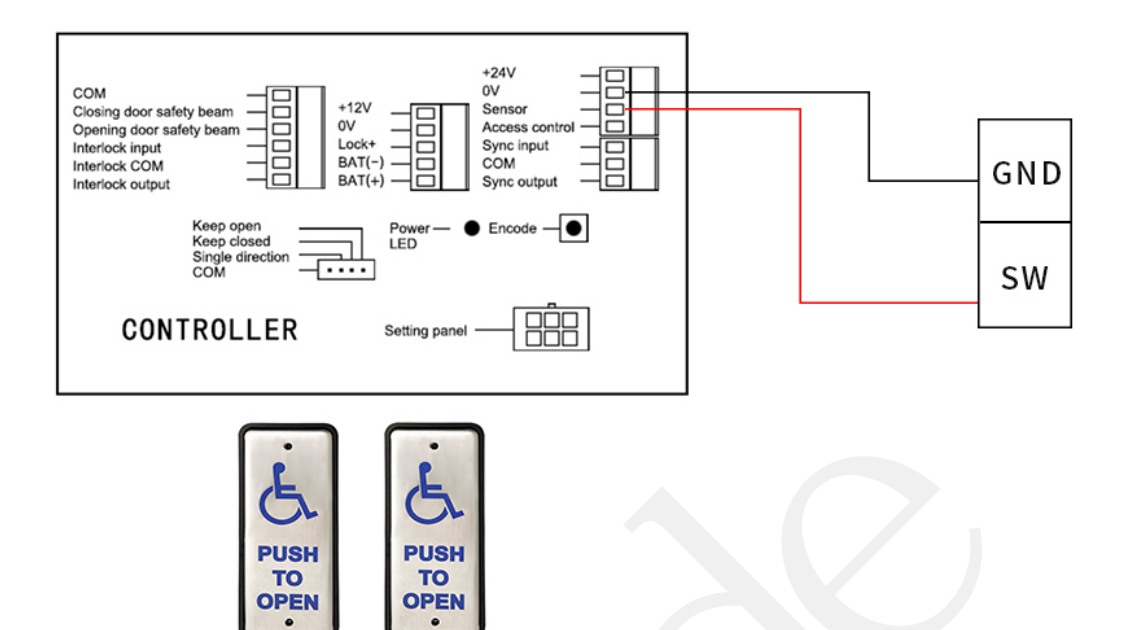

Wired narrow handicap push button 515

### 4.15 Double door synchronous

#### connections double door synchronous :

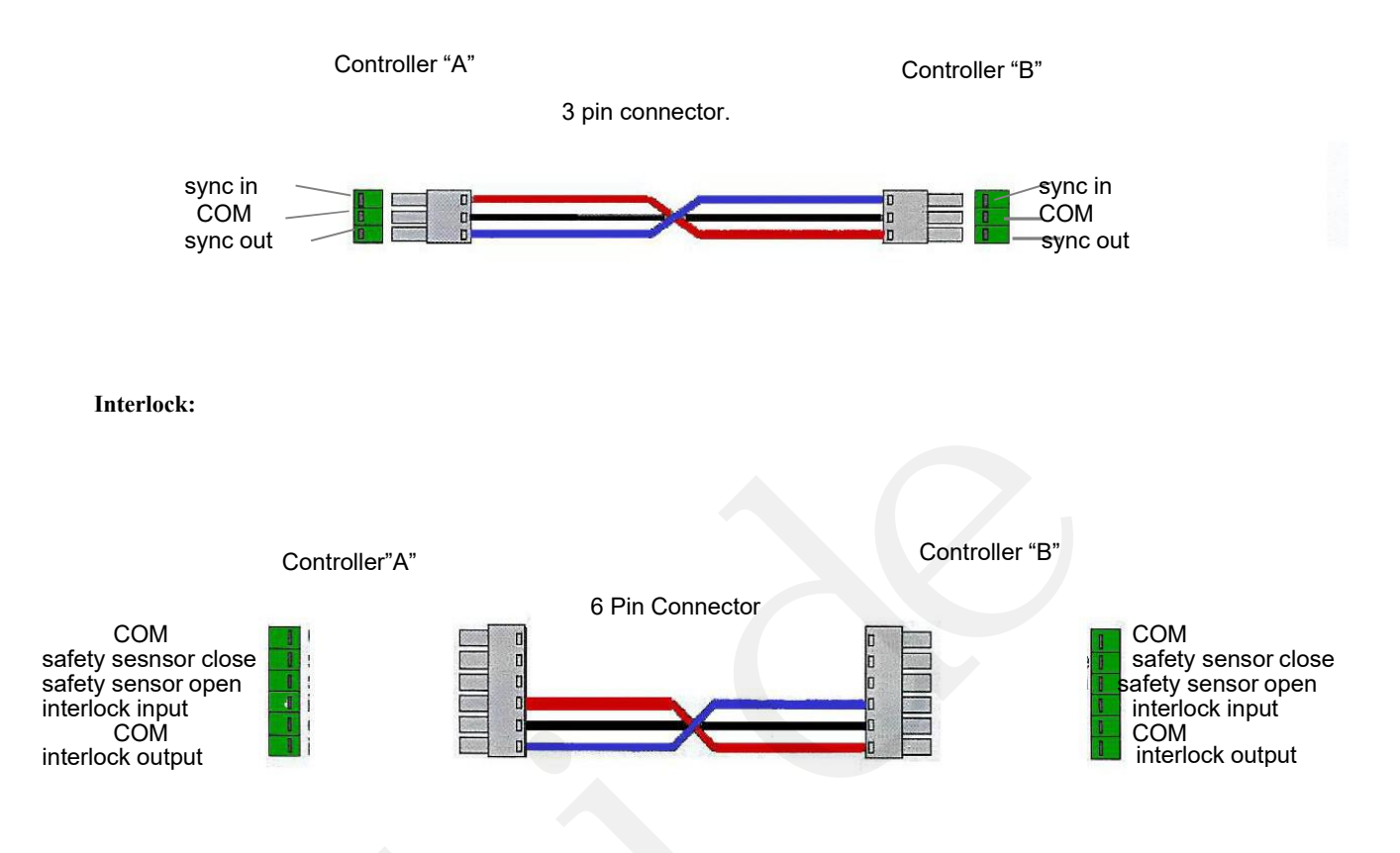

Please use the hand programmer for setting the double door synchronous . The detailed steps and written on the Page 21 and 22.

## 4.16 Wireless push buttons settings

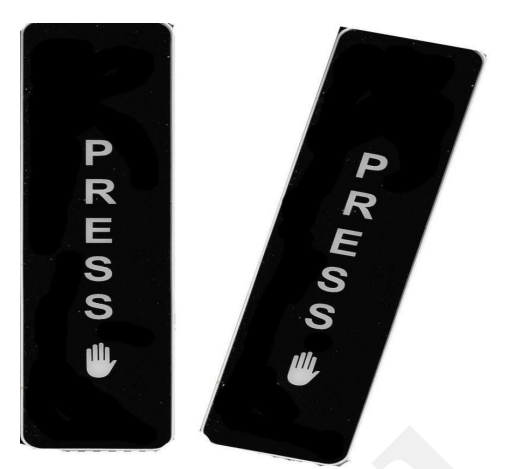

The wireless push button need to encoded with the door opener Steps:

- 1. To delete:Press the "encode"button until the buzzer sound ceases,then release the "encode"button.
- 2. To pair:Press the "encode"button once-the buzzer will sound. Now press the "PRESS" button the buzzer sound will cease, indicating that the code has successfully been learned. When you use the remote control, the buzzer will sound for 2 seconds.
- 3. Note: If you press the "PRESS" button, and if the buzzer sounds twice-this is indicating that the learning processes has failed, please repeat step 2 again.

## 4.17 Remote control settings

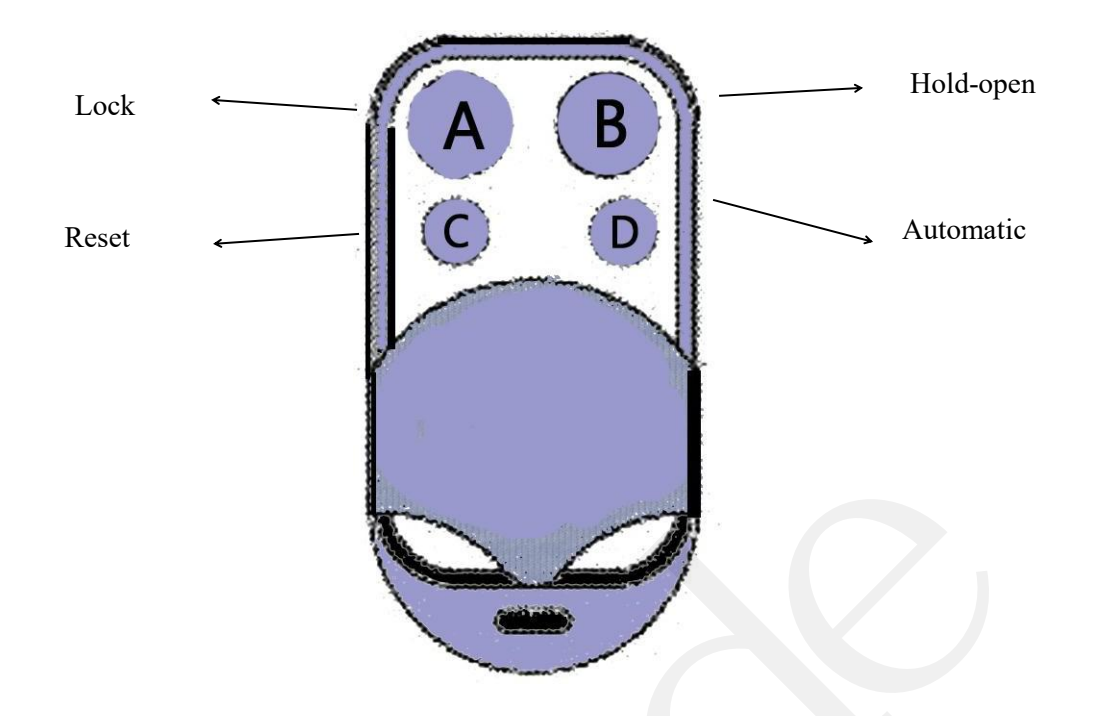

The remote control are pre-encoded to work with the door opener. Nevertheless,here is the process for encoding the remote with the opener.

- 1. To delete all codes: Hold the "Encode" button on the component assembly until the buzzer is silent.
- 2. To pair: Hold the "Encode" button until the buzzer sounds.
  - Then press any button on the remote control.
  - The buzzer should silence meaning that encoding process is complete.
- 3. If successful: when the remote control is used the buzzer will sound once, for 2 seconds. If the buzzer beeps twice, this means that the encoding has failed. Repeat step 2.
- 4. To open the door momentarily:Press the "Automatic" button once.

Note: A maximum of 30 keychain remotes can be used on any one operator.

### 5.1 Hand programmer instruction

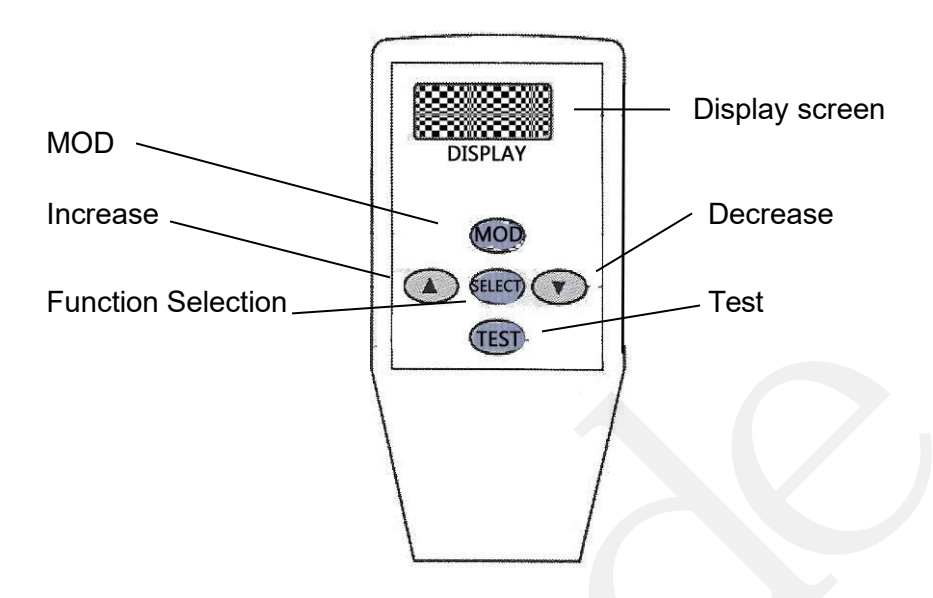

Display Screen guide and function display

F – 1 work parameters os = opening speed od = opening low speed angle cs = closing speed cd = closing low speed angle jb = closing force ok = opening hold time ERR3:Time out→Need to Replug ERR4: Date Error→Need to Repair

increase operation = increase data decrease operation = decrease data function select / confirm parameter data

next parameter
 parameters saved
 parameters send

TEST = check settings and test the door

F – 2 door parameters n1 single/double door n2 master/slave n3 synchronize settings

o manual open door settings

- L lock mode selection
- F open direction settings
- P door closer settings

# 5.2 adjustment steps

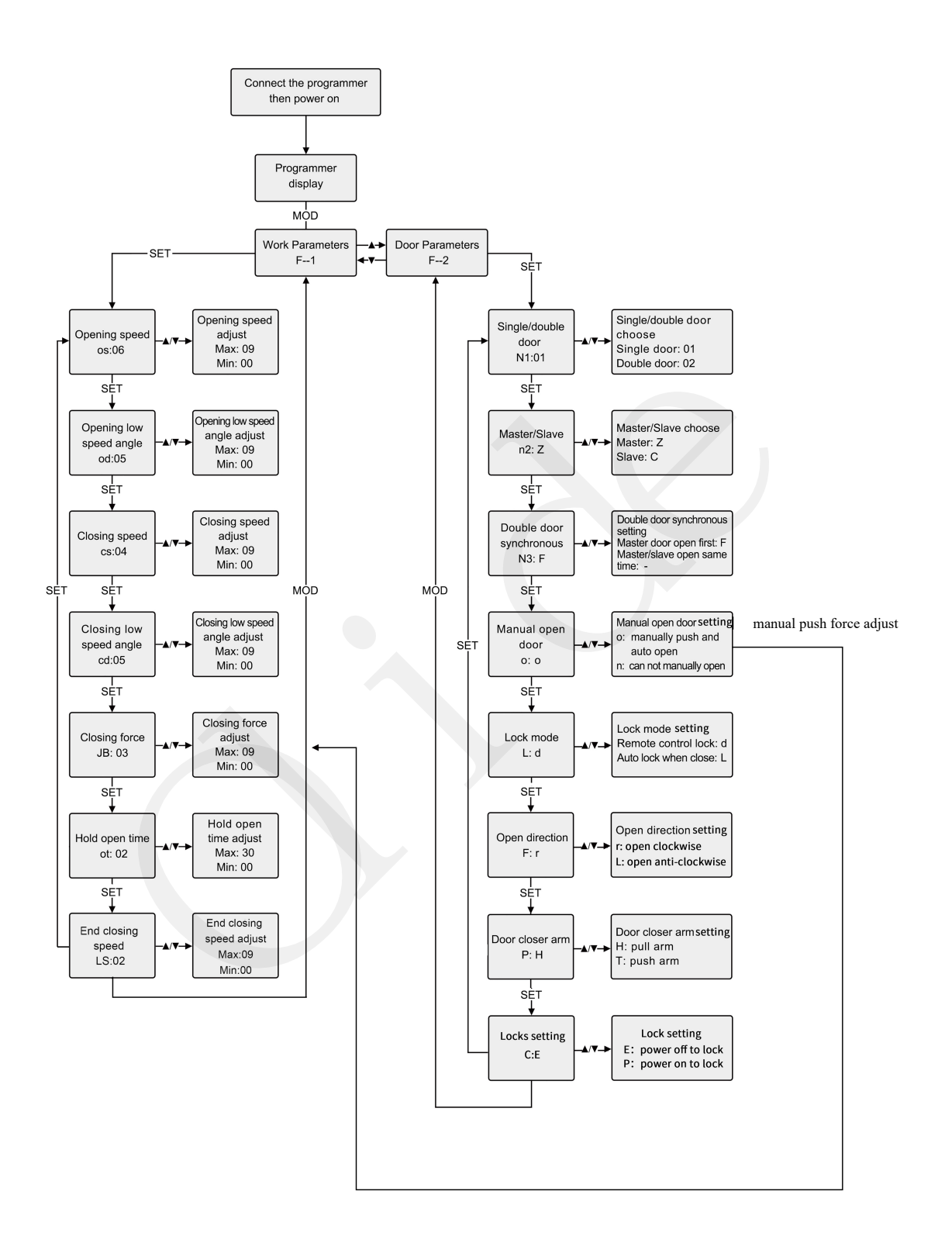

Note: If you want to adjust the manual push force for push&go function, just adjust the closing force accordingly.

| Symptoms                                                                                | Remedies                                                                                                    |
|-----------------------------------------------------------------------------------------|----------------------------------------------------------------------------------------------------|
| The door opens in the wrong direction.                                                  | Turn the power off, manually open the door<br>halfway. Turn the power back on,check to see<br>the door closes in the correct direction.If not<br>change the opening direction using the<br>Handheld Programmer. |
| The door constantly rebounds when<br>closing and repeatedly tries to<br>open and close. | Check for obstacles in the path of travel of the<br>door-clear objects as necessary. You can also<br>try increasing the closing force using the<br>Handheld Programmer.                                         |
| The lock output doesn't work.                                                           | Ensure you have pressed the lock<br>button on the remote(initial use only)                                                                                                    |